## How to use Web-Client via Internet

- Type the address <u>www.j2kip.com/webclient</u> in the address bar on Windows.
- Then, you will see the screen DVR Web Viewer below.

| ⑦<br>파일(E) 편집(E) 보기(⊻) 즐겨찾기(Δ) 도구(I) 도움발(比)        |                                                                                                    |
|----------------------------------------------------|----------------------------------------------------------------------------------------------------|
| 🔇 झड 🔹 🐑 - 🖹 😰 🏠 🔎 येथ 📌 इन्नेथ्रेंग 🤣 😒 - 🌺 🔟 - 🔔 |                                                                                                    |
| 주 살① 💩 http://www.j2kip.com/webclient/             | ✓ → 미동 연결 ※                                                                                                    |
| DVR WEB VIEWER                                     | Ver 1. 0. 0. 13                                                                                                    |
|                                                    | IP         220, 70.26, 51           PORT         50000           ID         admin           PW         -C-           C+         DISCONNECT |
|                                                    | Start DVR Web Viewer                                                                                                    |
|                                                    | PTZ SCC641  BAUDRATES 9600 bps  CH                                                                                                    |
|                                                    |                                                                                                    |

1. Type your 'IP, PORT, ID and Pass Word' in this box.

2. Click 'CONNECT'.

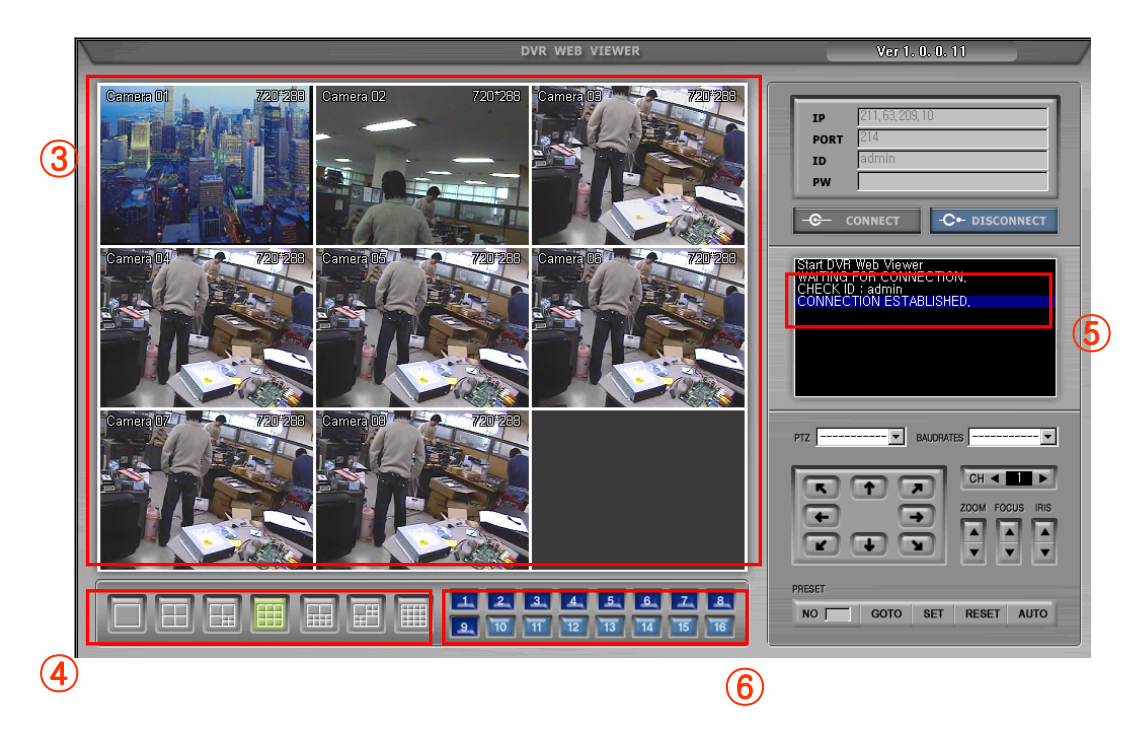

- 3. Now you can see images on the screen
- 4. Choose the display division
- 5. Check out the connection status. (Connection Established)
- 6. Channels being shown currently. (In dark blue color)

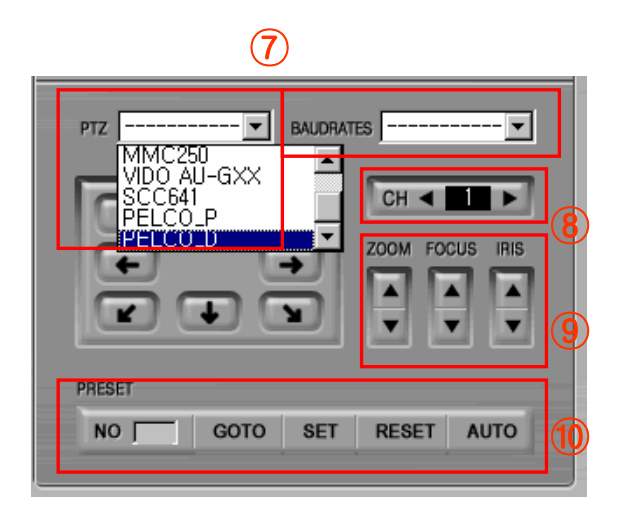

- 7. Select PTZ protocol and Baud rates.
- 8. Select PTZ camera channel.

9. Zoom, Focus, Iris Function for the PTZ camera selected.

10. PTZ camera Preset set up function (Press 'SET' button to set up and select the area that PTZ camera goes back to. Press 'GOTO' to go to the previous area that PTZ was showing.)